## คู่มือการใช้งานระบบเทียบโอนผลการเรียนจากการศึกษานอกระบบและการศึกษาตามอัธยาศัยฯ

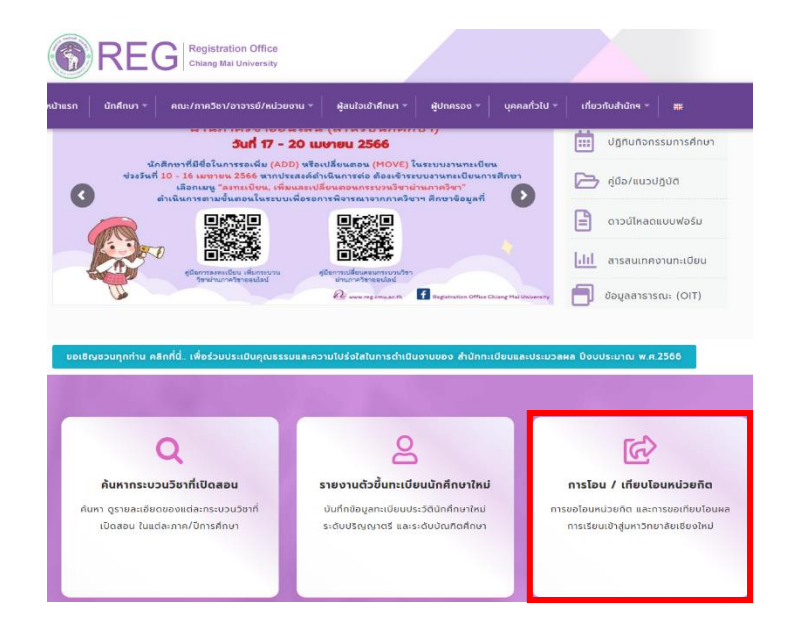

1. ไปที่ <u>https://www.reg.cmu.ac.th/webreg/th/</u> เลือกหัวข้อ **การโอน/เทียบโอนหน่วยกิต** 

 เข้าสู่ระบบการโอน/เทียบโอนหน่วยกิต เลือกหัวข้อ การขอเทียบโอนผลการเรียนจากการศึกษานอกระบบและ การศึกษาตามอัธยาศัยฯ หรือ <u>https://www1.reg.cmu.ac.th/reg-transfer/transfer-out.php</u>

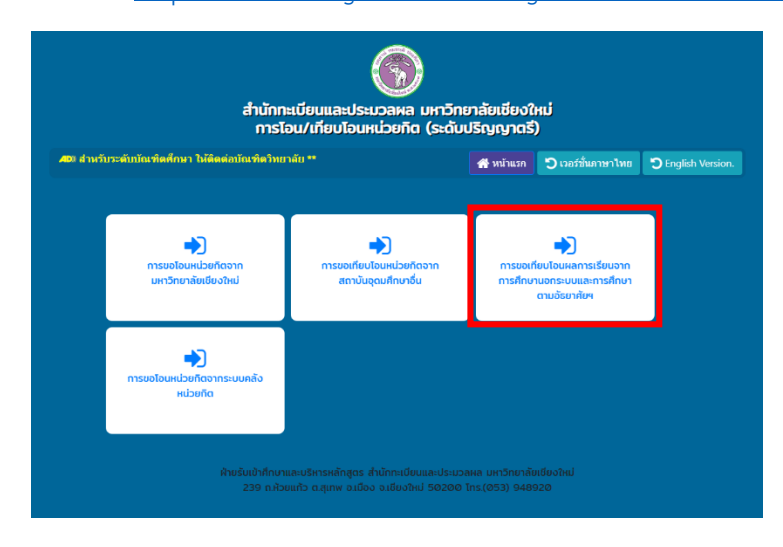

3. Log in ด้วย CMU account (@cmu.ac.th) เพื่อเข้าสู่ระบบ

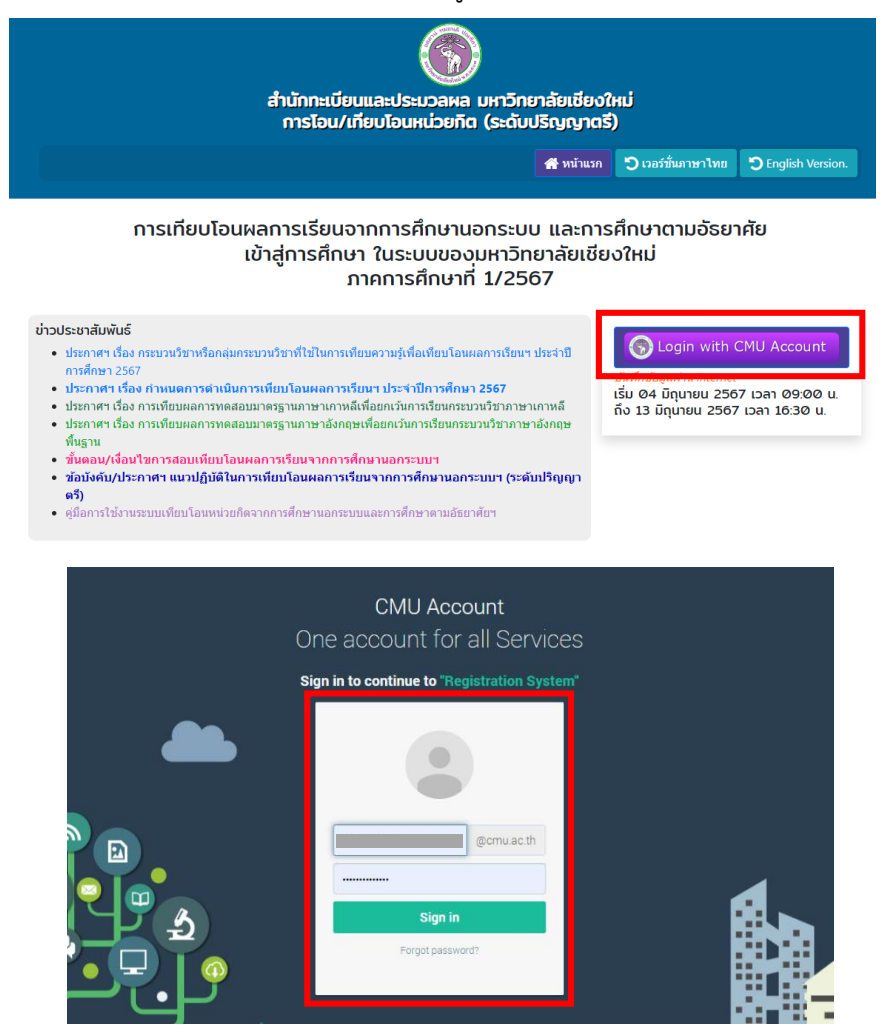

4. **เมนูขั้นตอนที่ 1** กรอกข้อมูลที่อยู่และเบอร์โทรศัพท์ที่สามารถติดต่อได้ และกด UPDATE เพื่อบันทึกข้อมูล

| 👻 ขึ้นตอนที่ 1 กรถกข้อมูลส่วนด้า   | ่ ≫ ขั้นตอนที่ 2 กรอกกระบวนวิชาที่ขอเทียบโอน | ≫ ขั้นดอนที่ 3 พิมพ์ใบค่าร้อง | ≫ ขั้นดอนที่ 4 ผลการเทียบโอนหน่วยกิด | 🕩 ออกจากระบบ |
|------------------------------------|----------------------------------------------|-------------------------------|--------------------------------------|--------------|
| มันทึกข้อมูลที่อยู่และเบล          | อร์โทรศัพท์                                  |                               |                                      |              |
| เลขประจำตัวประชาชน                 |                                              |                               |                                      |              |
| 110000000000                       |                                              |                               |                                      |              |
| รหัสนักศึกษา                       |                                              |                               |                                      |              |
|                                    |                                              |                               |                                      |              |
| ชื่อ-สกุล                          |                                              |                               |                                      |              |
|                                    |                                              |                               |                                      |              |
| คณะ/สาขา                           |                                              |                               |                                      |              |
| คณะทันดแพทยศาสตร์/ทันตแพทยศา       | สตร์                                         |                               |                                      |              |
| ที่อยู่ปัจจุบัน ที่สามารถติดต่ไปด้ |                                              |                               |                                      |              |
|                                    |                                              |                               |                                      |              |
|                                    |                                              |                               |                                      | li           |
| มือถือ/โทรศัพท์                    |                                              |                               |                                      |              |
|                                    |                                              |                               |                                      |              |
| UPDATE                             |                                              |                               |                                      |              |

5. **เมนูขั้นตอนที่ 2** เลือกกระบวนวิชาที่จะเทียบโอนฯ โดยให้เลือกวิธีการในการเทียบโอนฯของแต่ละกระบวนวิชา

| ≫ ขั้นตอนที่                                                      | 1 กรอกข้อมูลส่วนดัว 😽 ขึ้นคอเพื่                                                    | 2 กรอกกระบวบวิชาที่ขอเพียบโอน | ⊗ ขั้นตอนที่ 3 พิมพ์ไร | มคำร้อง ≫ ขั้นดอนที่ 4 ≉ | เลการเทียบโอนหน่วยกิ <b>ต</b> | 🕩 ออกจากระบบ     |
|-------------------------------------------------------------------|-------------------------------------------------------------------------------------|-------------------------------|------------------------|--------------------------|-------------------------------|------------------|
| บันทึกข้อ                                                         | มูลกระบวนวิชาที่ขอเทีย<br>                                                          | บบโอน                         |                        |                          |                               |                  |
| โดยการ                                                            |                                                                                     |                               |                        |                          |                               |                  |
| <ul> <li>สอบข้อเ</li> <li>ยื่นคะแน</li> <li>ยื่นหลักรู</li> </ul> | ขียน<br>เนผลการทดสอบมาตรฐาน (Credits forn<br>รานอื่น ๆ (ระบุ) โปรดระบุหลักฐานอื่น ๆ | n Standardized Tests)         |                        |                          |                               |                  |
| เรอกรหัสวิช                                                       | <b>ม</b> ี่อกระบวนวิชา                                                              |                               |                        |                          | หน่วยกิด                      | Add              |
| กระบวนวิ                                                          | ้ชาที่ขอเทียบโอนผลกา                                                                | รเรียน                        |                        |                          |                               |                  |
| ลำดับ                                                             | รหัสกระบวนวิชา                                                                      | ชื่อกระบวนวิชา                |                        | หน่วยกิด                 | โดยการ                        | ยกเล็ก           |
|                                                                   |                                                                                     |                               |                        | รวมจำน                   | วนทั้งหมด 0 กระบวเ            | มวิชา 0 หน่วยกิต |

 6. ตรวจสอบเงื่อนไขของกระบวนวิชาที่ต้องผ่านก่อน (กรณีต้องการยกเลิกกระบวนวิชาที่เลือก ให้กดปุ่ม Cancel ) และหากเลือกกระบวนวิชาตามที่ต้องการแล้ว กดยืนยันการเลือกกระบวนวิชา

\*ระวัง!! หากกดยืนยันการเลือกกระบวนวิชาที่เลือกแล้วจะไม่สามารถแก้ไขได้

|                           |                                                                        |                                                                                         |                                                                                                    |                                                                                                    | • •                                                                                | 11299 4.20                                                                                                  | ดอนที่ 4 ผลการเทียบโอนหน่วย                                                                           | ยกิด 🚺 ออกจากระบบ           |
|---------------------------|------------------------------------------------------------------------|-----------------------------------------------------------------------------------------|----------------------------------------------------------------------------------------------------|----------------------------------------------------------------------------------------------------|------------------------------------------------------------------------------------|----------------------------------------------------------------------------------------------------|----------------------------------------------------------------------------------------------------|-----------------------------|
|                           | บันทึกข้อ                                                              | มูลกระบา                                                                                | วนวิชาที่ข                                                                                           | อเทียบโอน                                                                                                    |                                                                                    |                                                                                                    |                                                                                                    |                             |
|                           | โดยการ                                                                 |                                                                                         |                                                                                                    |                                                                                                    |                                                                                    |                                                                                                    |                                                                                                    |                             |
|                           | 🖲 สอบข้อเร                                                             | บียน                                                                                    |                                                                                                    |                                                                                                    |                                                                                    |                                                                                                    |                                                                                                    |                             |
|                           | ◯ ยื่นคะแน                                                             | นผลการทดสอบ                                                                             | มมาตรฐาน (Crec                                                                                       | lits form Standardized Tests)                                                                                                    |                                                                                    |                                                                                                    |                                                                                                    |                             |
|                           | 🔾 ยนหลกฐ                                                               | รานอน ๆ (ระบุ)                                                                          | เปรตระบุหลกฐ                                                                                         | านอน ๆ                                                                                                    |                                                                                    |                                                                                                    |                                                                                                    |                             |
|                           | กรอกรหัสวิชา                                                           |                                                                                         | ชื่อกระบวนวิว                                                                                        | in final statements and statements and statements an |                                                                                    |                                                                                                    | หน่วยกิต                                                                                              | Add                         |
|                           | กระบวนวิ                                                               | ชาที่ขอเเ                                                                               | ทียบโอนผ                                                                                             | ลการเรียน                                                                                                    |                                                                                    |                                                                                                    |                                                                                                    |                             |
|                           | ลำดับ                                                                  | รหัสกระบวนวิ                                                                            | ชา                                                                                                   | ชื่อกระบวนวิชา                                                                                                    |                                                                                    | หน่วยกิด                                                                                                    | โดยการ                                                                                                | ยกเลิก                      |
|                           | 1                                                                      | 0012                                                                                    | 201                                                                                                  | CRIT READ AND EFFEC WRITE<br>Pre: 001102 or consent of the departm                                                                                                    | ent                                                                                | 3(3-0-6)                                                                                                    | Examination test.                                                                                     | Cancel                      |
|                           |                                                                        |                                                                                         |                                                                                                    |                                                                                                    |                                                                                    |                                                                                                    |                                                                                                    |                             |
| ¥ 11                      | ขั้นตอนที่ 1 กรอกข                                                     | ย้อมูลส่วนดัว                                                                           | หากยืนยัน<br>♥ รั๋นลอน                                                                               | การเลือกกระบวนวิชาทีเทียบไอน<br>ชิ อันอันการ                                                                                                    | แล้วละใม่สามารถเพิ่มหรั<br>เจือกกระบวนวิชาที่ลงทะเบียน<br>เจ็บคอนที่ 3 พิมพ์ในศ    | รอแค่ไขกระบว'<br>]<br>ก่าร้อง ≫ ขึ้น                                                                        | นรีชาทีเลือกได้อีก<br>เดอนที่ 4 ผลการเทียบโอนหน่ว                                                     | ยกิด (🌢 ออกจากระบบ          |
| > ข้<br>ะบว               | <sup>อันตอนที</sup> ่ 1 กรอกร<br>วนวิชาที่ขะ                           | ข้อมูลส่วนดัว<br>อเทียบโ                                                                | หากยินยัน<br>* รับคอม<br>อนผลกา                                                                      | การเลือกกระบวนวัช <u>าทีเพียบใอน</u><br>เ≮ีย่มชันการ<br><sup>8</sup> 2 กรณกระน∞02ชาชิลตเติยบในห<br><b>ารเรียน</b>                                                                                                    | แล้วละไม่สามารถเพิ่มหรื<br>เงือกกระบวนวิชาที่องทะเบียน<br>♥ ขึ้นตอนที่ 3 พิมพ์ไบง  | อแก้ไขกระบวา<br>]                                                                                           | นรีชาทีเลือกได้อีก<br>เดอนที่ 4 ผลการเทียบไอนหน่ว                                                     | ยกิด 🕞 ออกจากระบบ           |
| ั¥ข้<br>ะบว<br>ถับ        | รั้นตอนที่ 1 กรอกข<br>วนวิชาที่ขล<br>รหัสกระบวนวิช                     | ข้อมูลส่วนตัว<br>อเทียบโ<br>ช่ว ชื่อก                                                   | หากยินยัน<br>* ธัญญาแ<br>อนผลกา<br>ระบวนวิชา                                                         | การเลือกกระบวนวิชาทีเทียบไอน<br>เ⊭ียนขันการ<br>มี∹ หมุดกละเจเชียกขัยอะดักขโดน<br>ารเรียน                                                                                                    | แล้วละไม่สามารถเพิ่มหรื<br>เงือกกระบวนวิชาที่องทะเบียน<br>♥ ขึ้นตอนที่ 3 พิมพ์ในเ  | ร้อแก้ไขกระบวร<br>กำร้อง ⊗ ขึ้น<br>หน่วยกิต                                                                 | นรีขาทีเลือกได้อีก<br>เดอบที่ 4 ผลการเทียบโอนหน่ว<br>โดยการ                                           | ยกิด 🕞 ออกจากระบบ<br>ยกเลิก |
| ั¥ช่<br>ะบว<br>ถับ        | รั้นตอนที่ 1 กรอกร<br>วนวิชาที่ขส<br>รหัสกระบวนวิช<br>001201           | ข้อมูลส่วนด้ว<br>อเทียบโ<br>ชา ชื่อก<br>CRIT<br>Pre: t                                  | หากยันยัน<br>ชัช จำเลอม<br>อบผลกา<br>ระบวนวิชา<br>READ AND El<br>201102 or cor                       | การเลือกกระบวนวัชาทีเทียบไอน<br>ชี อาจการครางเป็นกลับออกคำเนิน<br><b>ารเวียน</b><br>FFEC WRITE<br>ssent of the department                                                                                                    | แล้วละ"ไม่สามารถเพิ่มหรื<br>เงือกกระบวนวิชาที่องทะเบียน<br>♥ ขึ้นตอนที่ 3 พิมพ์ไบง | ร้อแก้ไขกระบวร<br>ร้าร้อง ≫ชื่น<br>หน่วยกิต<br>3(3-0-6)                                                     | นรีชาทีเลือกได้อีก<br>เดอบที่ 4 ผลการเทียบโอนหน่ว<br>โดยการ<br>Examination test.                      | ยกิด 🕒 ออกจากระบบ<br>ยกเลิก |
| <b>⊗ i</b><br>ະບາດ<br>ຄົນ | รั้นตอมที่ 1 กรอกร<br>วนวิชาที่ขอ<br>วหัสกระบวนวีร<br>001201<br>001225 | <mark>ข่อมูลส่วนตัว</mark><br>อเทียบโ<br>รา ชื่อก<br>CRIT<br>Pre: (<br>Pre: (<br>Pre: ( | หากยันยัน<br>ระวันตองก<br>ระบวมริชา<br>READ AND El<br>201102 or cor<br>LIN HEALTH 5<br>201102 or cor | การเลือกกระบวนวิชาทีเทียบไอน<br>ชี 2 กรุณกรรณรปวิชาทิจตเติดปรีเตร<br>ISISียน<br>FFEC WRITE<br>Issent of the department<br>SCIENCES CONT<br>Issent of the department                                                                                                    | แล้วละ"ไม่สามารถเพิ่มหรื<br>เมือกกระบวนวิชาที่องทะเบียน<br>♥ ขึ้นตอนที่ 3 พิมพ์ไบย | <ul> <li>มาระบวร</li> <li>มาร่อง &lt; ขึ้น</li> <li>หน่วยกิต</li> <li>3(3-0-6)</li> <li>3(3-0-6)</li> </ul> | นรีชาทีเลือกได้อีก<br>เดอนที่ 4 ผลการเทียบไอนหน่ว<br>โดยการ<br>Examination test.<br>Examination test. | ยกัด 🕞 ออกจากระบบ<br>ยกเลิก |

นักศึกษายืนยันข้อมูลเรียบร้อยแล้ว ไม่สามารถแก้ไขได้

## 7. เมนูขั้นตอนที่ 3

 พิมพ์เอกสารคำร้อง ยื่นต่ออาจารย์ที่ปรึกษาเพื่อลงนามให้ความเห็นชอบ และ ส่งคำร้องพร้อมเอกสารที่ เกี่ยวข้อง เช่น ผลการทดสอบมาตรฐาน(ถ้ามี) ที่คณะต้นสังกัด

| ่ ⊗ ขั้นตอนที่ 1 กรอกข้อมูลส่วนตัว | 🛛 ขั้นดอนที่ 2 กรอกกระบวนวิชาที่ขอเทียบโอน                                                                                                    | ขั้นตอนที่ 4 ผลการเทียบโอนหน่วยกิด 🛛 🕩 ออกจากระบบ                              |
|------------------------------------|----------------------------------------------------------------------------------------------------|--------------------------------------------------------------------------------|
|                                    | พิมพ์ใบคำร้อง/ชำระเงิน                                                                                                    |                                                                                |
| 1) พิมพ์ใบคำร้อง                   | 2) แจ้งสถานะการยื่นเอกสารให้<br>อาจารย์ที่ปรึกษา                                                                                                    | <ol> <li>3) ช่องทางการชำระค่าธรรมเนียมฯ<br/>ภาคการศึกษาที่ 1 / 2567</li> </ol> |
| 🔒 พิมพ์ใบคำร้อง                    | ข้าพเจ้าได้นำใบคำร้อง ยื่นแก่อาจารย์ที่ปรึกษาเพื่อให้<br>ดวามเห็นชอบแล้ว                                                                                                    |                                                                                |
|                                    | 🖺 บันทึกข้อมูล                                                                                                    |                                                                                |
| = report_out.php                   | i)≠ - un + D Ø                                                                                                    | ± ē i                                                                          |
|                                    | ไปส่วนการเรียนในสมารณ์สมโตรงการที่สามารถการที่สามารถ<br>และการที่สามารถในหนึ่งที่สามารถการการการการการที่ได้ได้ได้ได้<br>(และการที่สามารถการการการการการการการการการการการการการก                                                                                                    |                                                                                |
|                                    | ถึงต่กมาสินสามารถ<br>ที่ที่ที่<br>ดัด: รอดโรเลยการโดงระการประเมณฑรกิจานเป็นสาม ถึงรู้เราไหวไป<br>กิจ. ละเป็นเหลางการการ                                                                                                    |                                                                                |
|                                    | innin                                                                                                    |                                                                                |
|                                    | B         dimension         dimension         titraline           1         dimension         titraline         titraline           1         dimension         titraline         titraline           1         dimension         titraline         titraline           1         dimension         titraline         titraline           1         dimension         titraline         titraline           understand         and/titraline         titraline         titraline |                                                                                |
|                                    | ທີ່ດີ ຈັດເບົ້າໄດ້ການເປັນເປັນແມ່ນການຄົດເປັນການເປັນເປັນເປັນເປັນເປັນເປັນເປັນເປັນເປັນເປັ                                                                                                    |                                                                                |
|                                    | lurnadninaarntud Gubracans artussiadud olaanaatud gotea yaann<br>6daardalaatimo<br>9da - Odran                                                                                                    |                                                                                |

8. นักศึกษากลับเข้าระบบเพื่อดำเนินการ 2) กดยืนยันการให้ความเห็นชอบจากอาจารย์ที่ปรึกษา <u>และ</u>
 3) เลือกวิธีชำระค<sup>่</sup>าธรรมเนียมจาก 4 วิธี : QR Code *หรือ* Credit Card *หรือ* Alipay *หรือ* Wechat (กระบวนวิชาละ 500 บาท)

## พิมพ์ใบคำร้อง/ชำระเงิน 3) ช่องทางการชำระค่าธรรมเนียมฯ 1) พิมพ์ใบคำร้อง 2) แจ้งสถานะการยื่นเอกสารให้ อ่าจารย์ที่ปรึกษา ภาคการศึกษาที่ 1 / 2567 🔒 พิมพ์ใบคำร้อง 🗹 ข้าพเจ้าได้นำใบคำร้อง ยื่นแก่อาจารย์ที่ปรึกษาเพื่อให้ความ เห็นชอบแล้ว สแกนบิล/QR เพื่อชำระเงิน 💾 บันทึกข้อมูล THAI QR PAYMENT lai∢a≴Kiai ชำระค่าธรรมเนียมผ่านบัตรเครดิด ชำระค่าธรรมเนียมผ่าน Alipay ช่าระค่าธรรมเนียมผ่าน WeChat Pay

 ติดตามกำหนดการสอบตามประกาศฯ ที่ <u>https://www1.reg.cmu.ac.th/reg-transfer/transfer-out.php</u> (เฉพาะกระบวนวิชาที่มีการสอบข้อเขียน)

**เมนูขั้นตอนที่ 4** นักศึกษาสามารถติดตามประกาศผลการเทียบโอนหน<sup>่</sup>วยกิตรายบุคคลในระบบตามกำหนดการ

| ∀ ขั้นดอนที่ 1 กรอกข้อมูลส่วนตัว → ขั้นดอนที่ 2 กรอกกระบวนวิชาที่ขอเทียบโอน → ขั้นดอนที่ 3 พิมพใบคำร้อง |                                                     |                                                                          |          |             |       | บนที่ 4 ผลการเพียบโอนหน่วยกิด | 🕞 ออกจากระบบ            |  |  |
|----------------------------------------------------------------------------------------------------|-----------------------------------------------------|--------------------------------------------------------------------------|----------|-------------|-------|-------------------------------|-------------------------|--|--|
|                                                                                                    | กรุณาทำขั้นดอนก่อนหน้าให้แล้วเสร็จ ก่อนทำขั้นดอนนี้ |                                                                          |          |             |       |                               |                         |  |  |
| ผลการเทียบโอนหน่วยกิต                                                                                   |                                                     |                                                                          |          |             |       |                               |                         |  |  |
| ลำดับ                                                                                                   | รหัสกระบวนวิชา                                      | ชื่อกระบวนวิชา                                                           | หน่วยกิต | โดยการ      |       | ผลการเทียบโอน                 | อักษรลำดับขั้นที่ได้รับ |  |  |
| 1                                                                                                    | 001201                                              | CRIT READ AND EFFEC WRITE<br>Pre: 001102 or consent of the department    | 3(3-0-6) | Examination | test. | ✔ เทียบโอนได้                 | CE                      |  |  |
| 2                                                                                                    | 001226                                              | ENGL IN HEALTH SCIENCES CONT<br>Pre: 001102 or consent of the department | 3(3-0-6) | Examination | test. | 🗙 เทียบโอนไม่ได้              | ×                       |  |  |
| รวมจำนวนทั้งหมด 2 กระบวนวิชา 6 หน่วยกิด                                                                 |                                                     |                                                                          |          |             |       |                               |                         |  |  |

\*\*\* นักศึกษาต้องส่งเอกสารที่เกี่ยวข้องทั้งหมดที่งานบริการการศึกษาของคณะที่นักศึกษาสังกัด หากพันระยะเวลาที่กำหนดจะไม่ได้รับการพิจารณาทุกกรณี